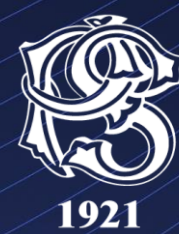

### БАНКА ПОШТАНСКА ШТЕДИОНИЦА

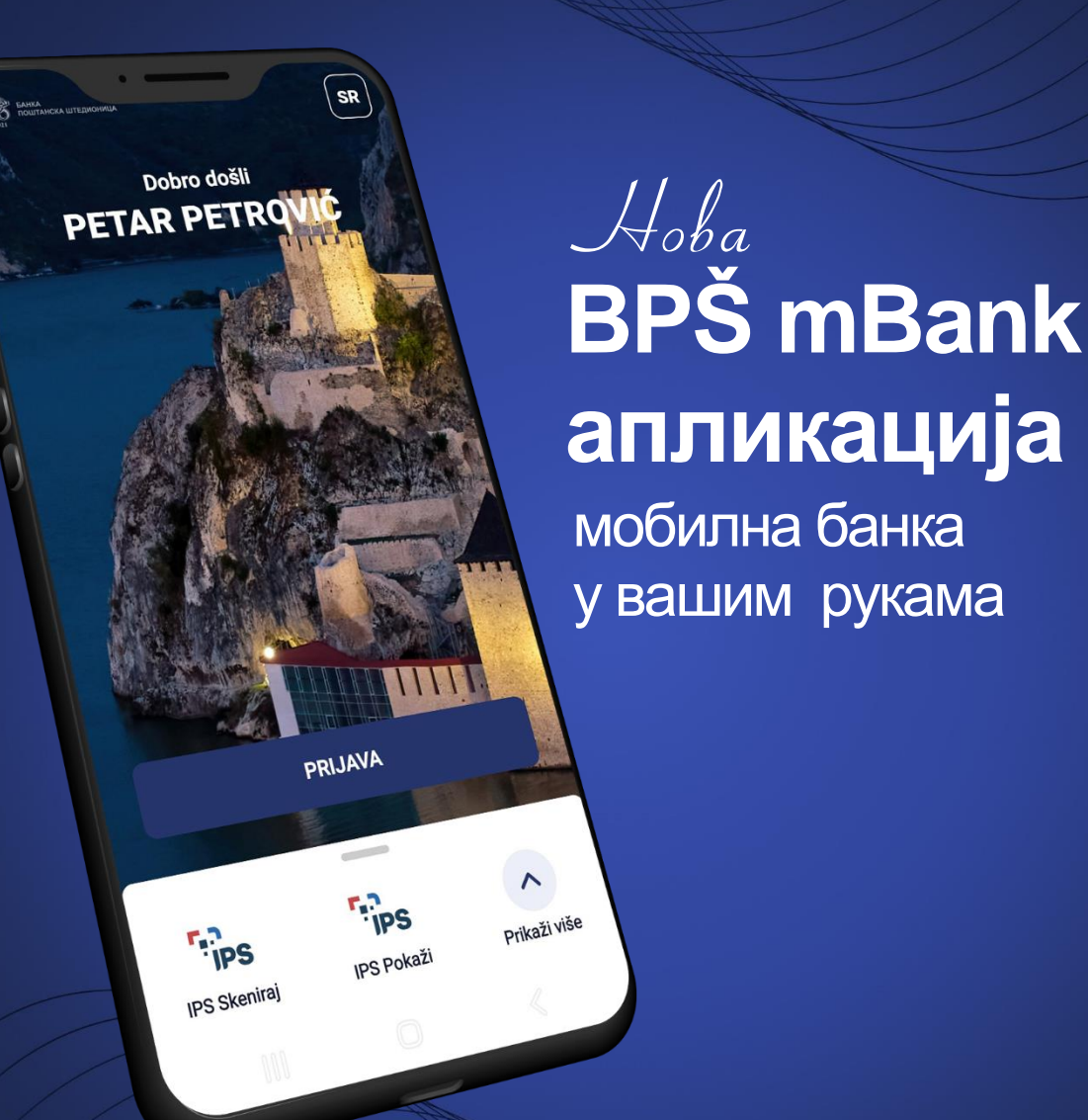

Упутство за коришћење мобилне апликације Нову мобилну апликацију Банке можете преузети са:

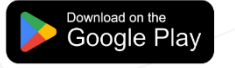

Напомена: Прву пријаву односно регистрацију морате да обавити у апликцији електронског банкарства – BPŠ eBank. Тек након тога, са новокреираним креденцијалима преузимате и покрећете мобилну апликацију.

Download on the App Store

# РЕГИСТРАЦИЈА

AppGallery

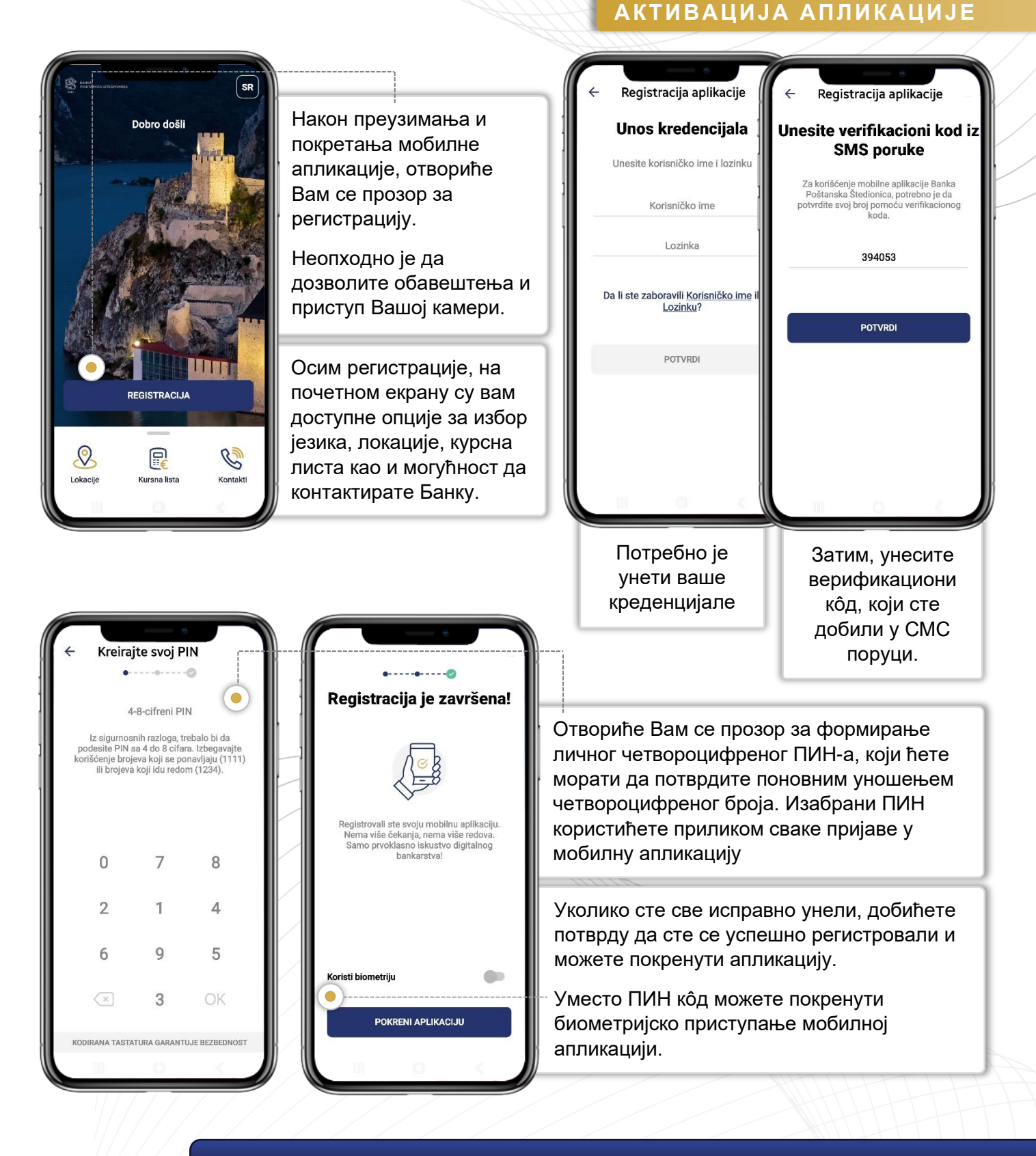

# ПОЧЕТНА СТРАНА

#### ПРИЈАВА НА СИСТЕМ

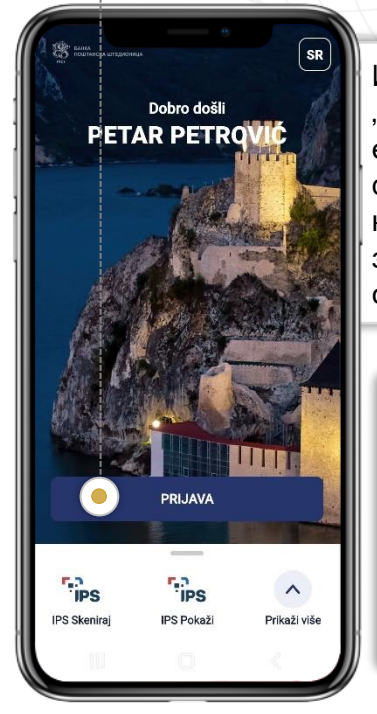

Избором опције "Пријава" отвара се екран за унос формираног ПИН ко̂да који користите за логовање на сервис.

Након уноса ПИН ко̂да или пријаве биометријским подацима отвориће се почетна страна мобилног банкарства.

| <                                       |         |                     |  |  |  |
|-----------------------------------------|---------|---------------------|--|--|--|
| ?                                       | ZABORAV | ZABORAVILI STE PIN? |  |  |  |
| 4-8-cifreni PIN                         |         |                     |  |  |  |
|                                         |         |                     |  |  |  |
|                                         |         |                     |  |  |  |
| 9                                       | 4       | 6                   |  |  |  |
| 7                                       | 1       | 3                   |  |  |  |
| 8                                       | 0       | 5                   |  |  |  |
| 5                                       | 0       | 9                   |  |  |  |
| $\langle \times \rangle$                | 2       | OK                  |  |  |  |
| KODIRANA TASTATURA GARANTUJE BEZBEDNOST |         |                     |  |  |  |
| 111                                     | 0       | <                   |  |  |  |

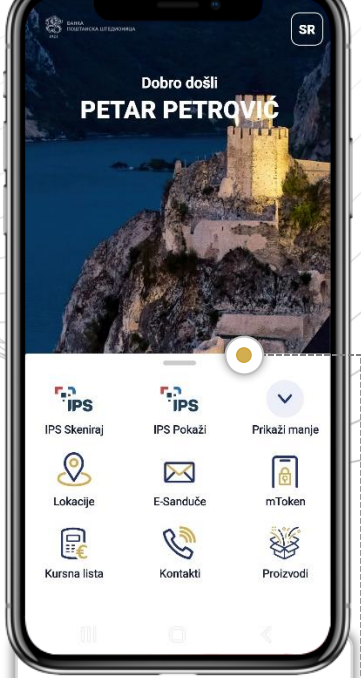

Пријављени корисници имају приступ и додатним---функционалностим, која се појављују у брзом менију.

#### ГЛАВНИ МЕНИ

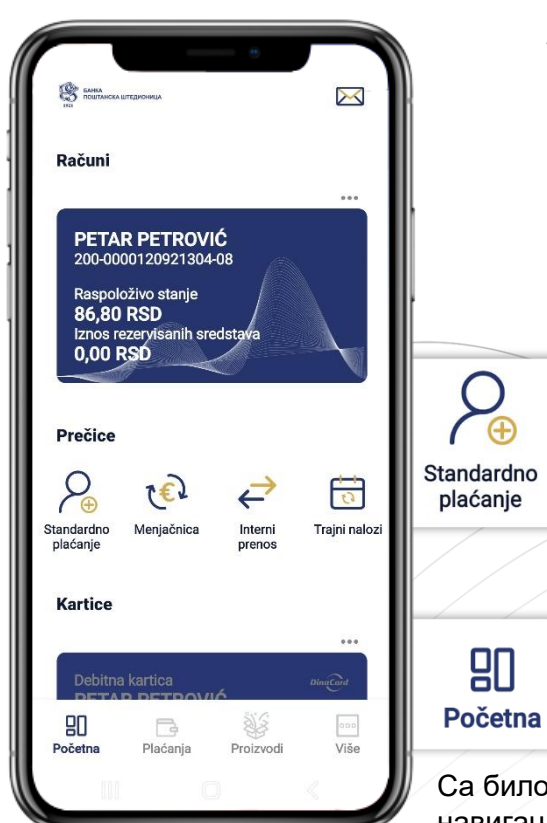

У главном менију су вам приказане све услуге које користите у Банци Поштанска штедионица:

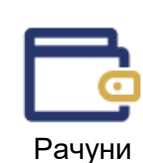

Menjačnica

Plaćanja

Картице

Interni

prenos

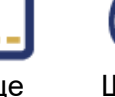

Trajni nalozi

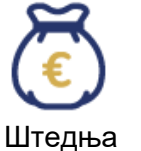

Više

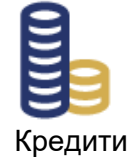

У оквиру главне почетне стране налази се и навигација са пречицама, помоћу које можете да на брз начин доћете до најтраженијих услуга.

Са било које стране се можете вратити на почетну преко доње навигације. Активна страница означена је плавом бојом.

Proizvodi

#### РАЧУНИ 🗖

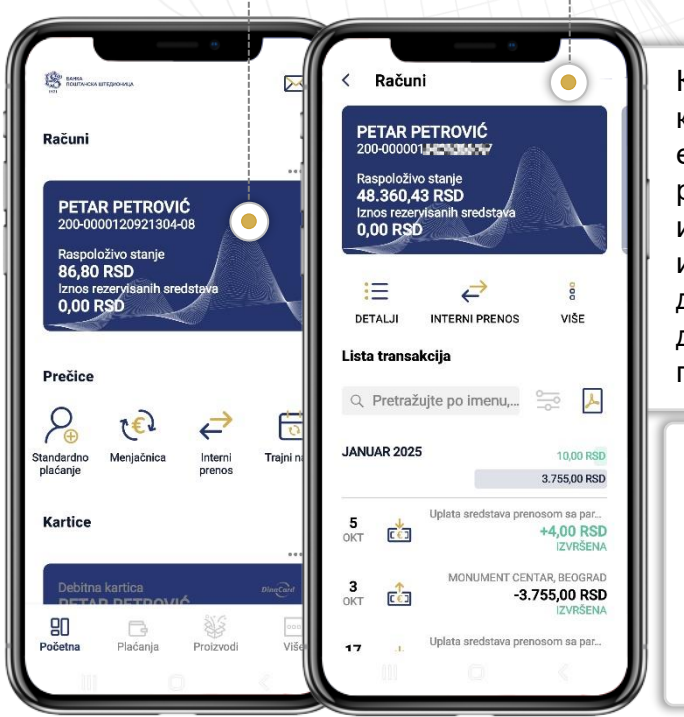

Кликом на рачун (плава картица) отвара вам се екран са детаљима рачуна, трансакцијама, изводима, филтерима, интерним преносом и другим опцијама и додатним подешавањима.

У детаљима рачуна можете да погледате све информације о рачуну, као и да промените назив сваког појединачног рачуна ради лакшег препознавања.

| < *                                 |     |
|-------------------------------------|-----|
| Detalji računa                      |     |
| Naziv računa<br>PETAR PETROVIĆ      |     |
| Informacije o računu                |     |
| Broj računa<br>200-0000120921304-08 | C   |
| Vlasnik računa<br>PETAR PETROVIĆ    |     |
| Vrsta računa<br>Tekući račun        |     |
| Status računa<br>Aktivan            |     |
| Račun valuta<br>RSD                 |     |
| Datum sklapanja ugovora 24.06.2020. |     |
| PRIKAŽI VIŠE                        |     |
|                                     | × 1 |

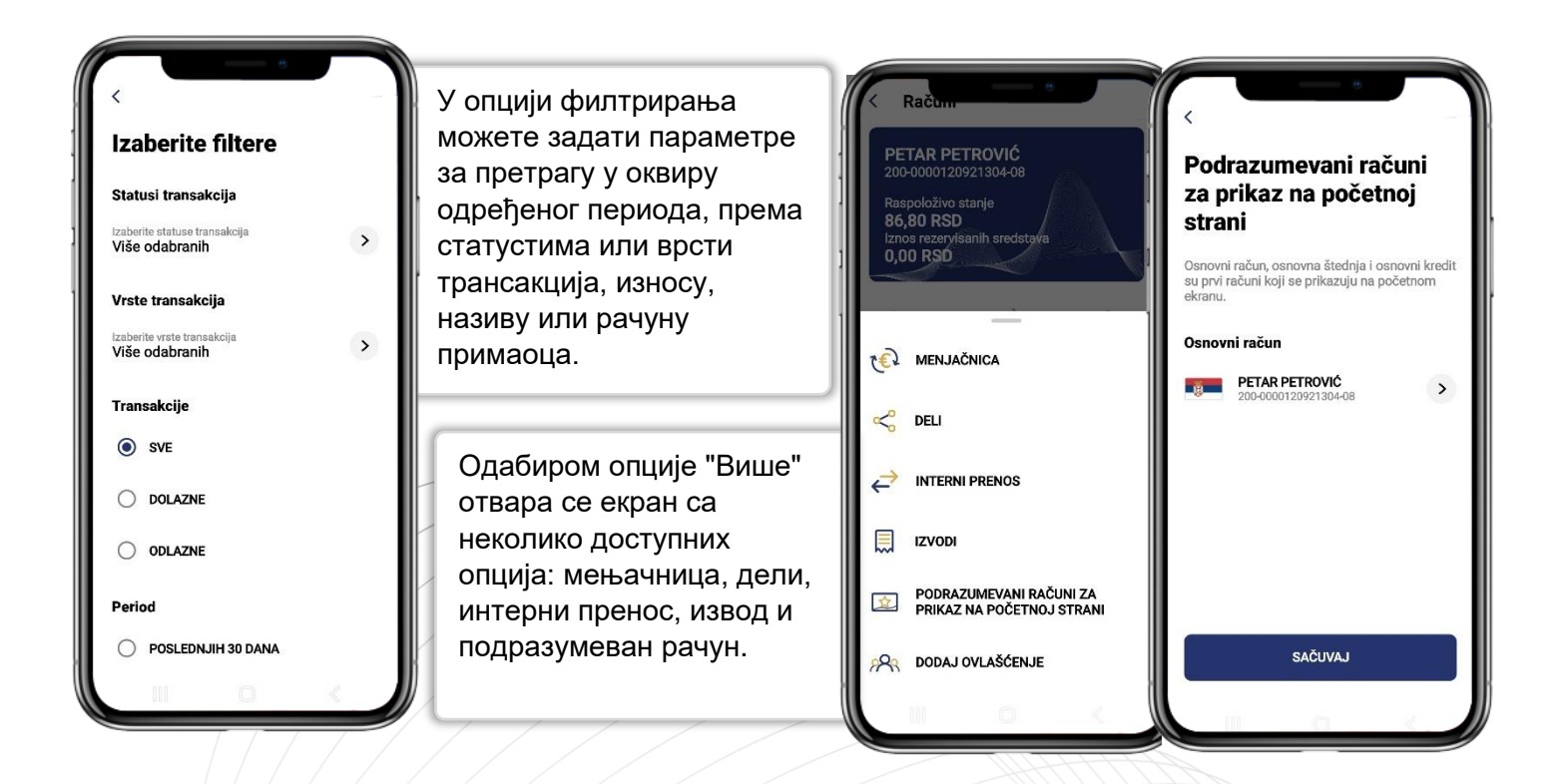

## КАРТИЦЕ

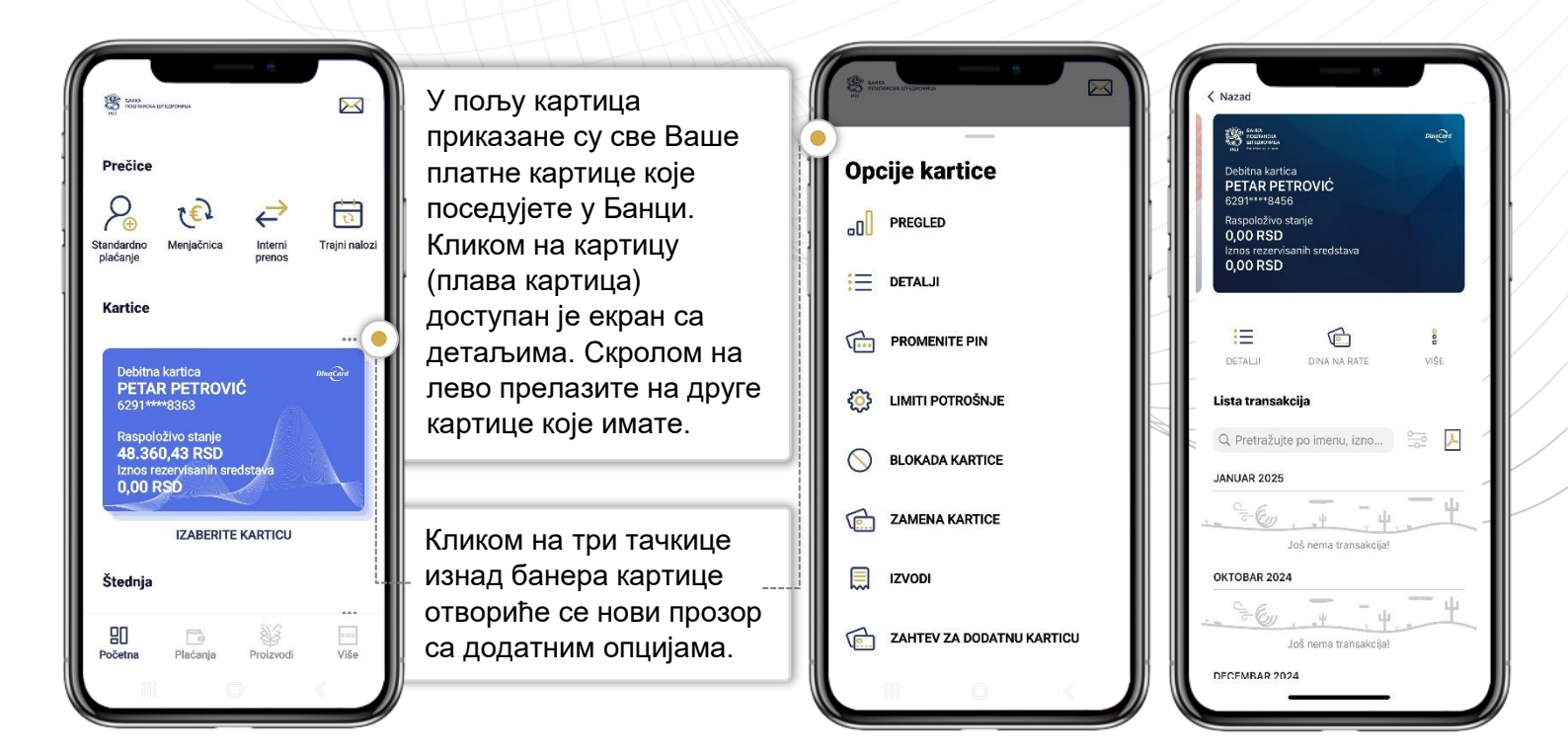

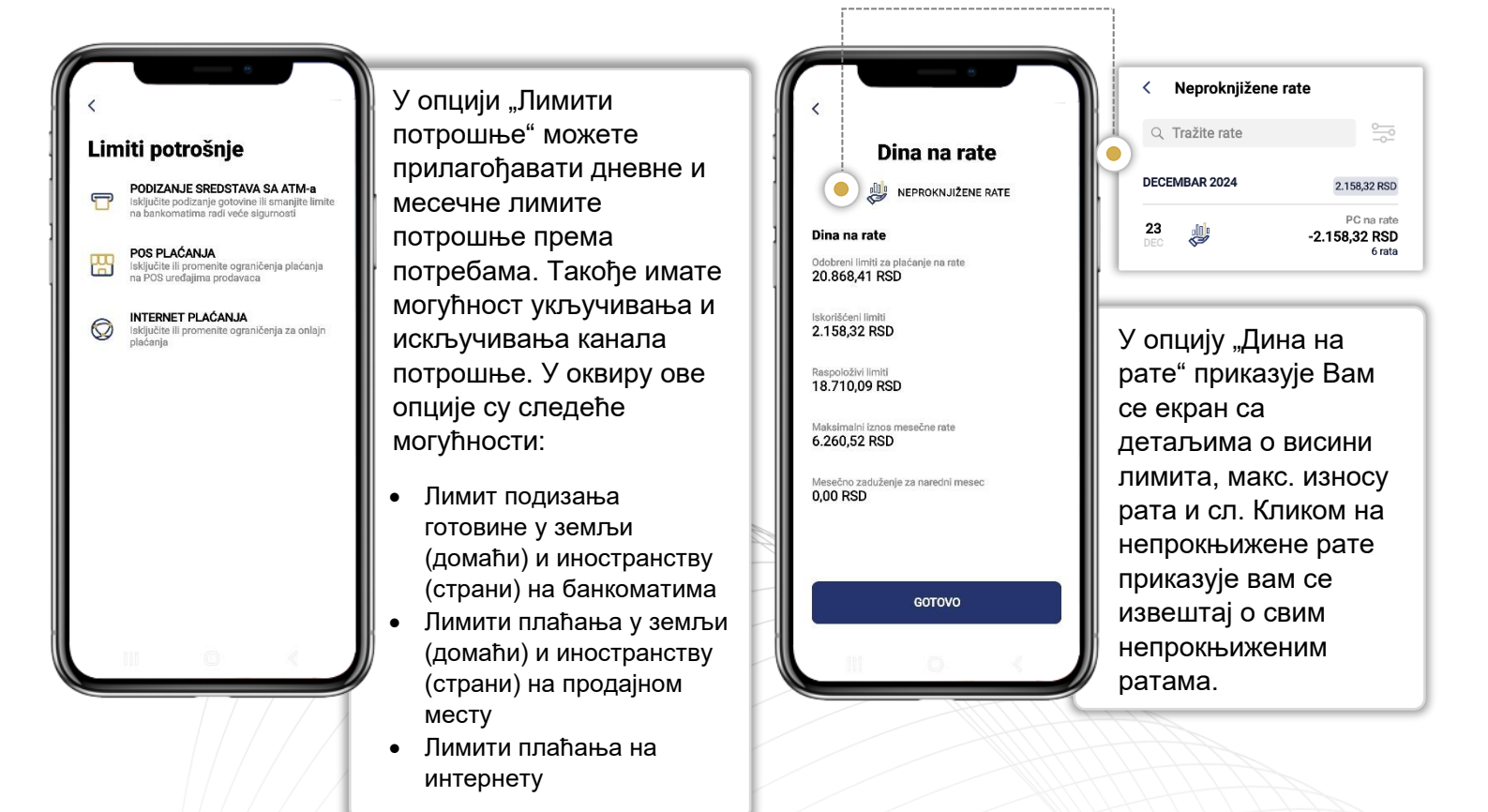

Банка Поштанска штедионица, акционарско друштво, Београд

### ШТЕДЊА 礢

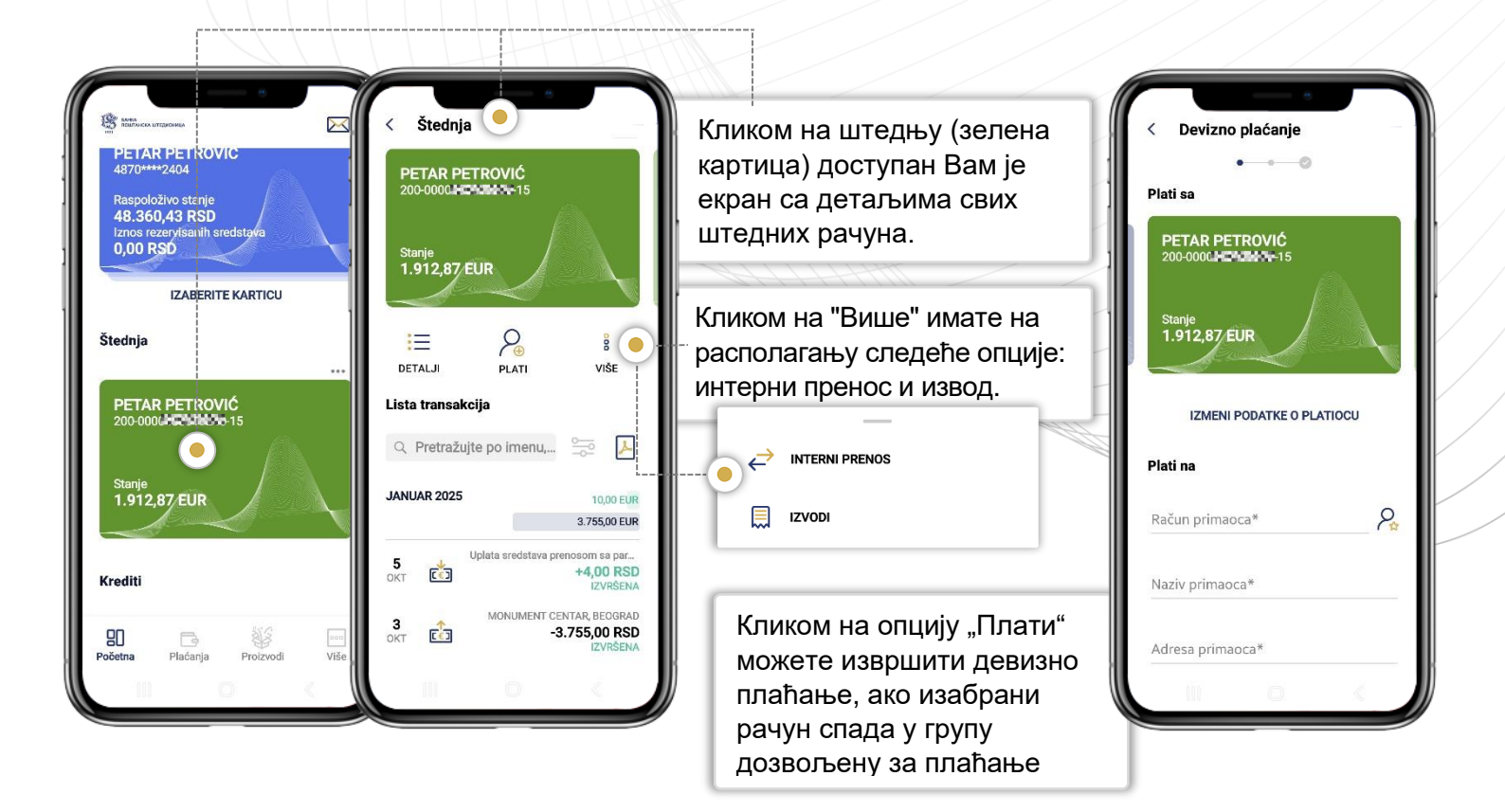

### кредити

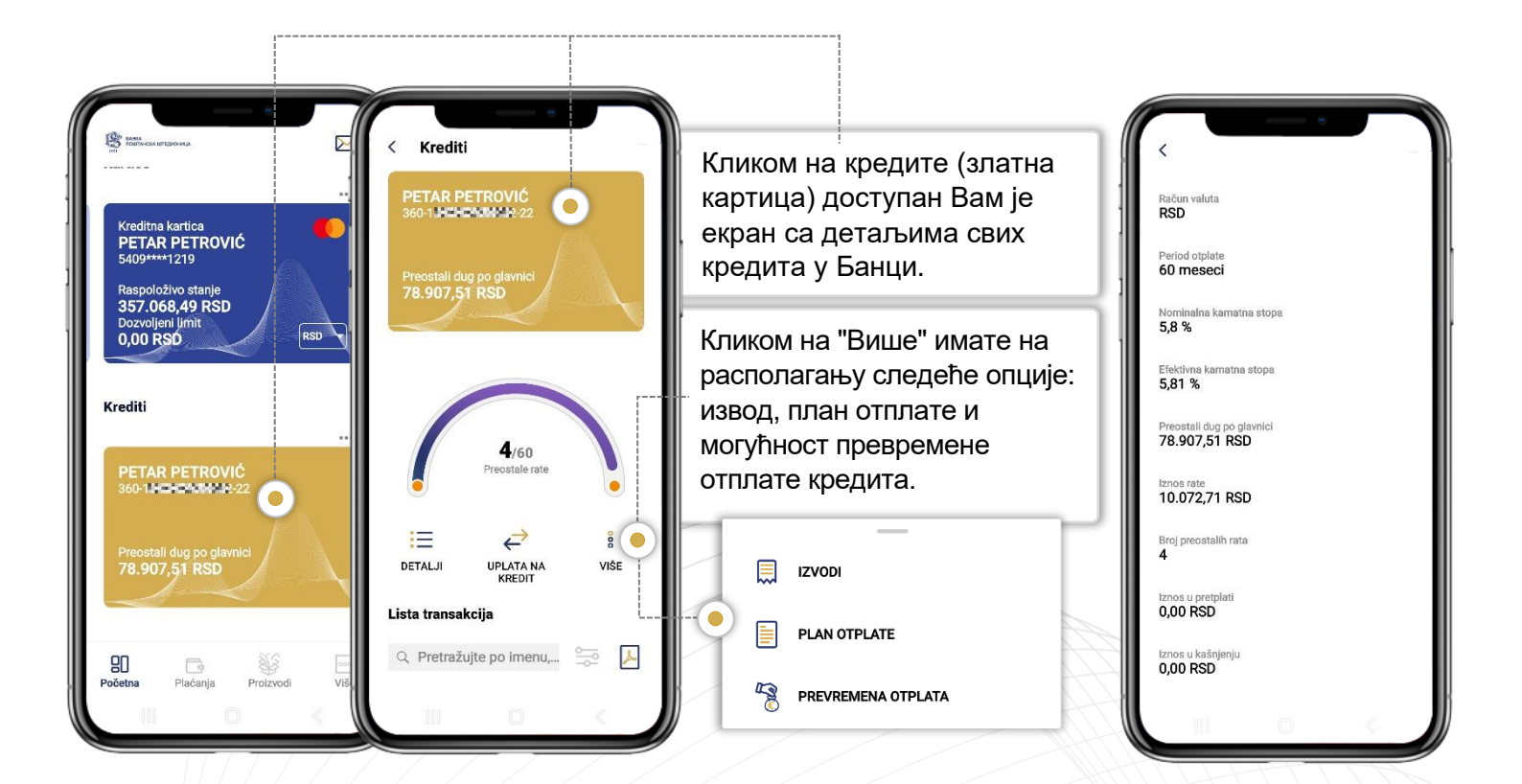

# ПЛАЋАЊА

ГЛАВНИ МЕНИ

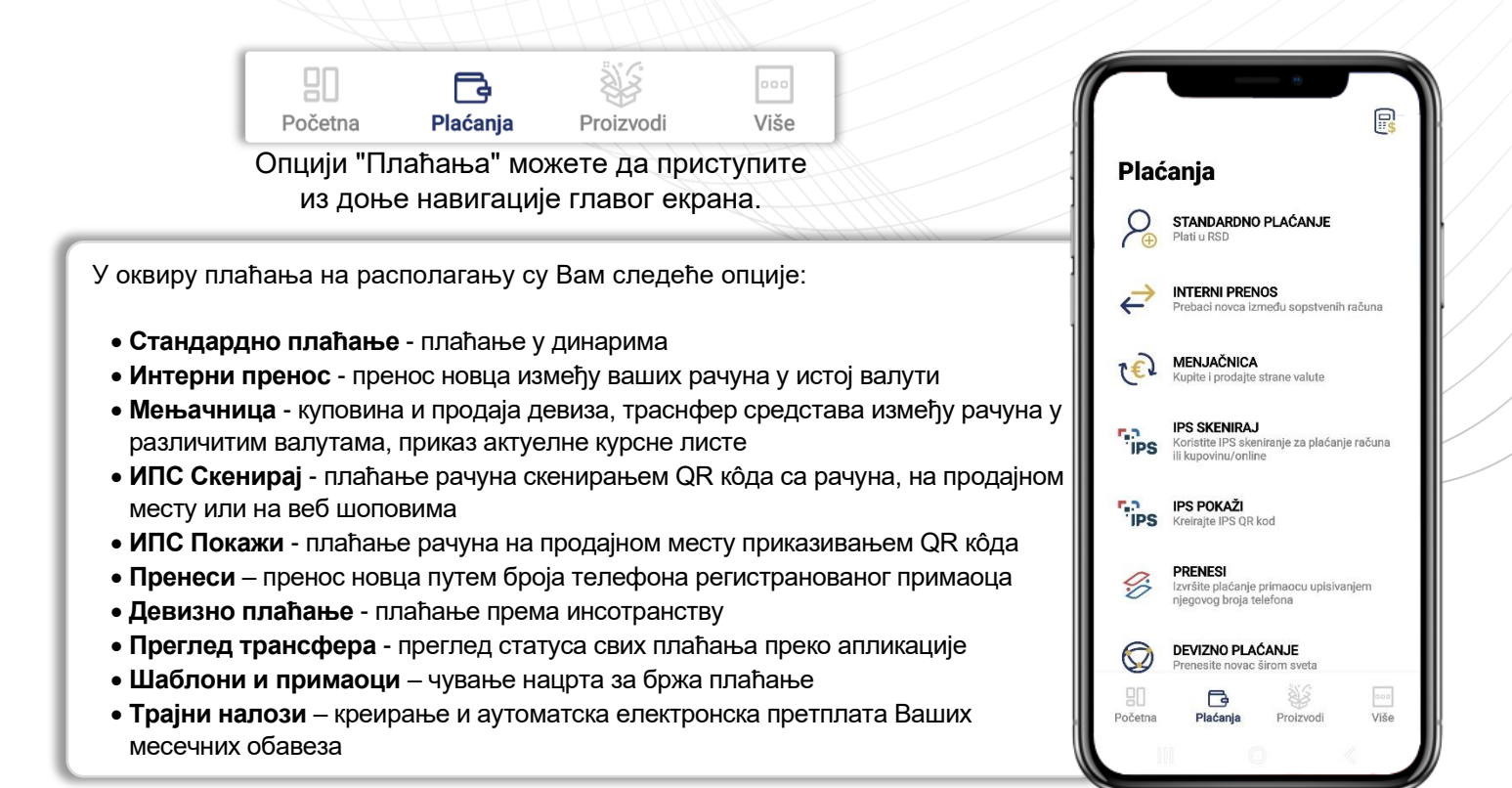

#### СТАНДАРДНО ПЛАЋАЊЕ

| Standardno plaćanje     Standardno plaćanje  Plati sa  PETAR PETROVIĆ 200-000(PENZIMON-87 Raspoloživo stanje | Одабиром опције<br>"Стандрадно плаћање"<br>отвориће се налог у којем је<br>неопходно да попуните<br>обавезна поља за унос.         | <ul> <li>Detalji plaćanja</li> <li>Ukoliko ste izabrali neradan<br/>dan (vikend ili prazrik), nalog<br/>će briti ziršen prvog sledećeg<br/>radnog dana.</li> </ul> | Uplata primljena!                                                                                                    |
|----------------------------------------------------------------------------------------------------|----------------------------------------------------------------------------------------------------|----------------------------------------------------------------------------------------------------|----------------------------------------------------------------------------------------------------|
| 48.360,43 RSD<br>Iznos rezervisanih sredstava<br>0,00 RSD<br>IZMENI PODATKE O PLATIOCU<br>Plati na           | Уколико не желите да налог<br>буде реализован Хитно,<br>потребно је да искључите<br>ову опцију, која је<br>подразумевано укључена. | Plati sa<br>PETAR PETROVIĆ<br>200-00000 → → → → → → → → → → → →<br>Plati na<br>Telekom Srbija a.d.<br>(325950070004418351)<br>325-9500700044183-51                 | Referenca naloga<br>53742503006847424<br>Primili smo vašu uplatu. Biće obrađena u<br>najkraćem mogućem roku. Do tada je možete<br>pronaći u listi naloga na čekanju. |
| Račun primaoca* 🤌                                                                                            | Hitno                                                                                                    | Iznos<br>3.500,00 RSD<br>PROVIZIJA: 10,00 RSD<br>24.01.2025.                                                                                                    | P⊕ NOVA UPLATA                                                                                                    |
| Naziv primaoca*<br>Adresa primaoca                                                                           | Кликом на "Плати" прелазите на<br>екран за потврду плаћања коју<br>морате да потврдите уносом<br>Вашег ПИН ко̂ла                   | PLATI                                                                                                    | C PONOVI PLAĆANJE<br>GOTOVO                                                                                                    |

#### ИНТЕРНИ ПРЕНОС

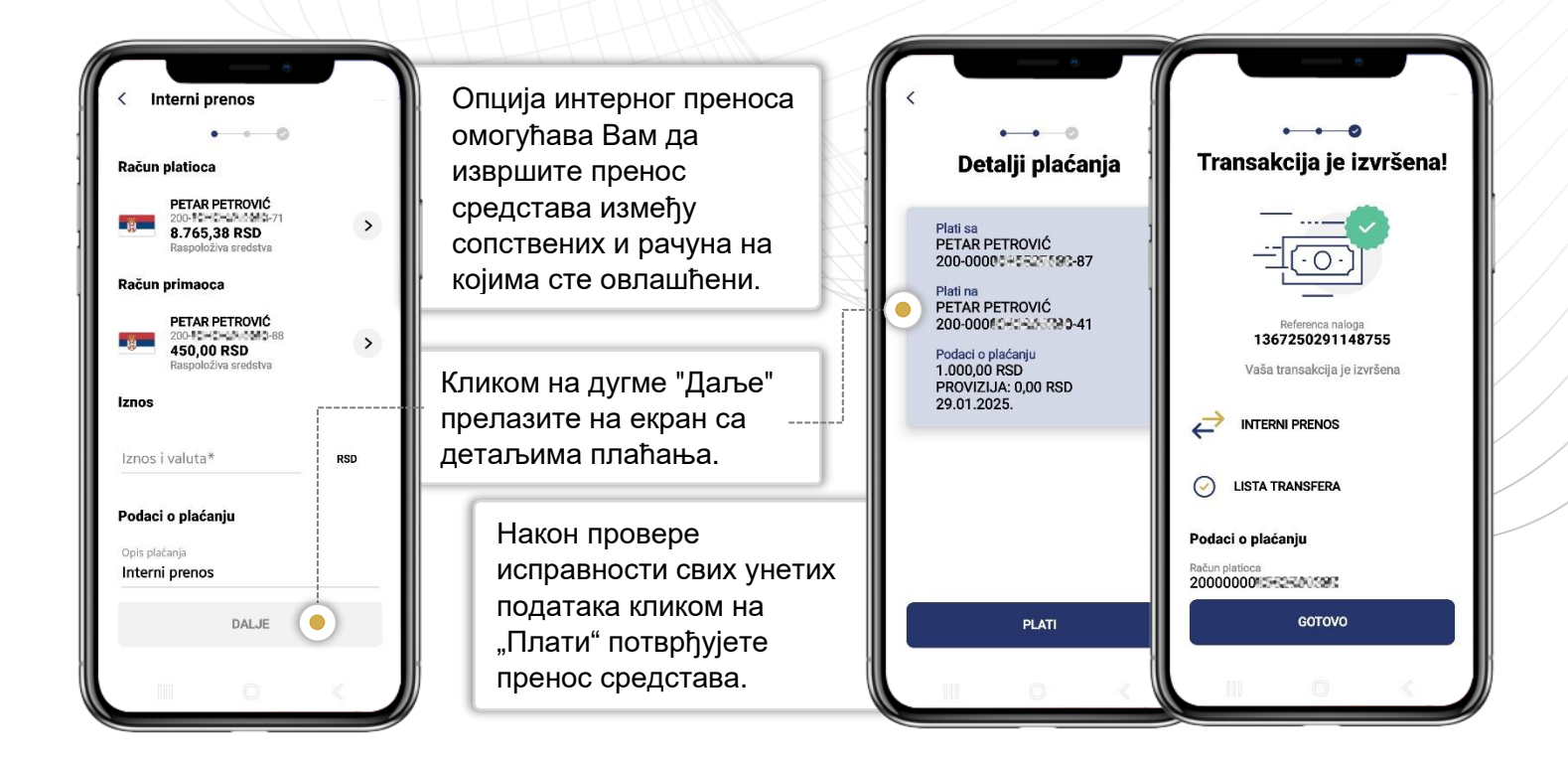

#### МЕЊАЧНИЦА

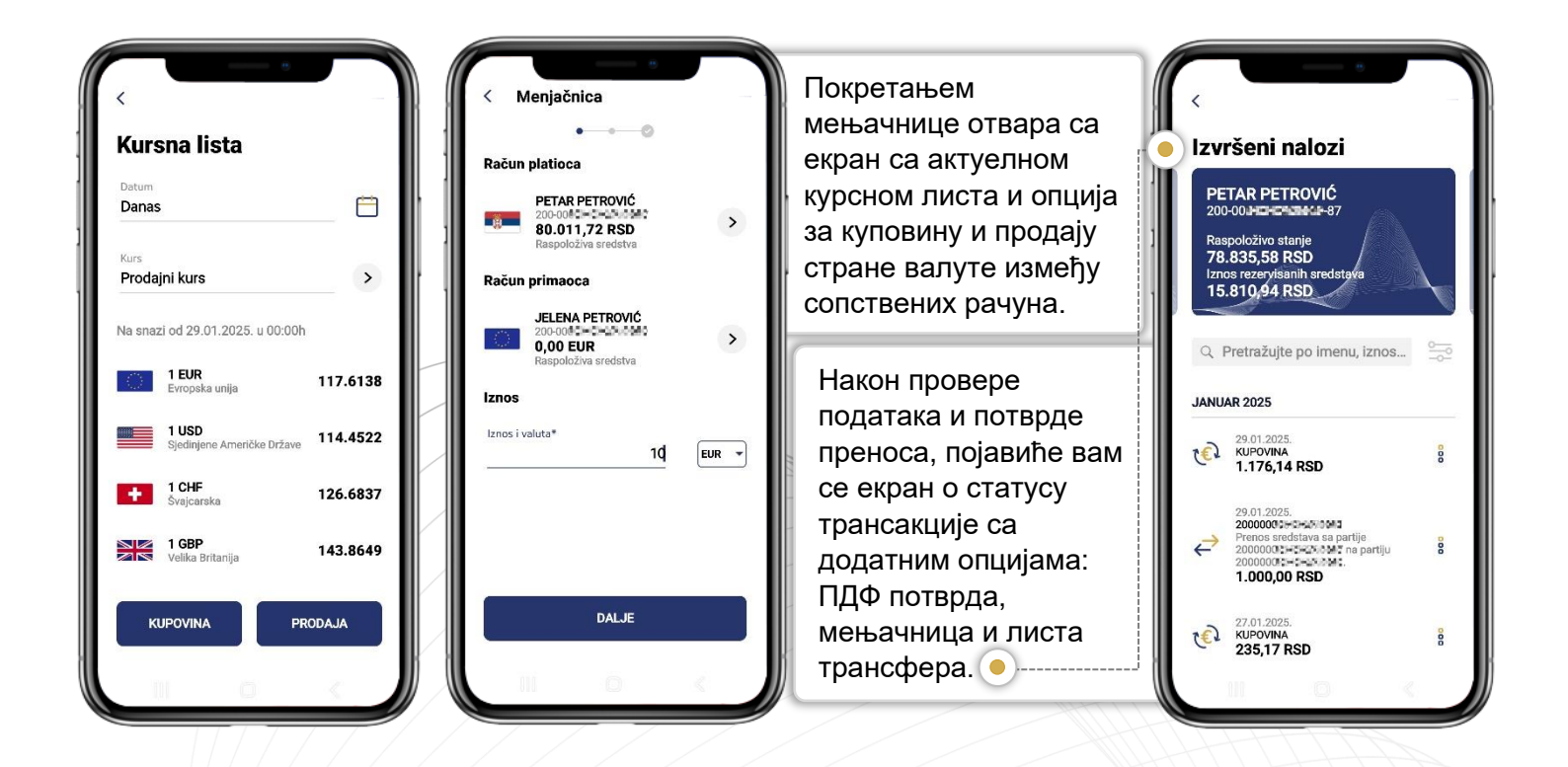

# **ДОДАТНЕ ОПЦИЈЕ**

#### ПОДЕШАВАЊЕ

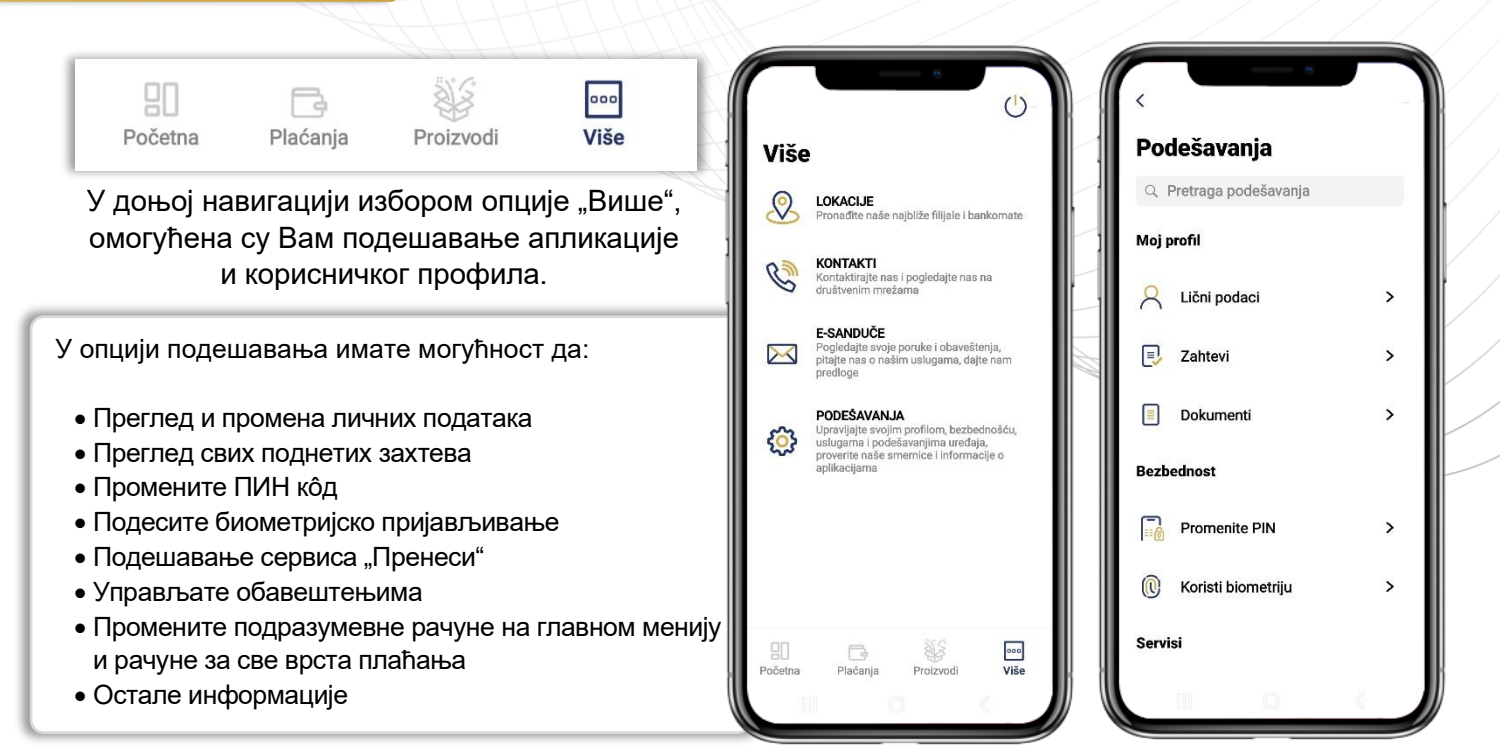

#### ПОДРАЗУМЕВАНИ РАЧУНИ

ОБАВЕШТЕЊА

#### Подешавање Podrazumevani računi Podrazumevani računi приказа свих рачуна Upravljanje za prikaz na početnoj za plaćanja notifikacijama на главном екрану и strani Računi koje odaberete biće korišćeni kao podrazumevani prilikom plaćanja. рачуна за све врста Ponuda banke SMS, IMEJL, PUSH, E-SANDUČE Osnovni račun, osnovna štednja i osnovni kredit su prvi računi koji se prikazuju na početnom плаћања у оквиру IPS plaćanja Dolazna transakcije SMS, IMEJL, PUSH, E-SANDUČE ^ апликације. Osnovni račun PETAR PETROVIĆ > Kanali isporuke PETAR PETROVIĆ > Interni prenos SMS Osnovna štednja > Nije odabran IMEJL Активирање или JELENA PETROVIĆ > деактиварање Menjačnica PUSH обавештења за која Osnovni kredit > Nije odabran E-SANDUČE желите да вас Банка PETAR PETROVIĆ 200-7390 200-5-67 обавештева. Domaća plaćanja Minimalni iznos SAČUVAJ SAČUVA.I SAČUVAJ

#### ЛОКАЦИЈЕ И НАВИГАЦИЈА

#### комуникација

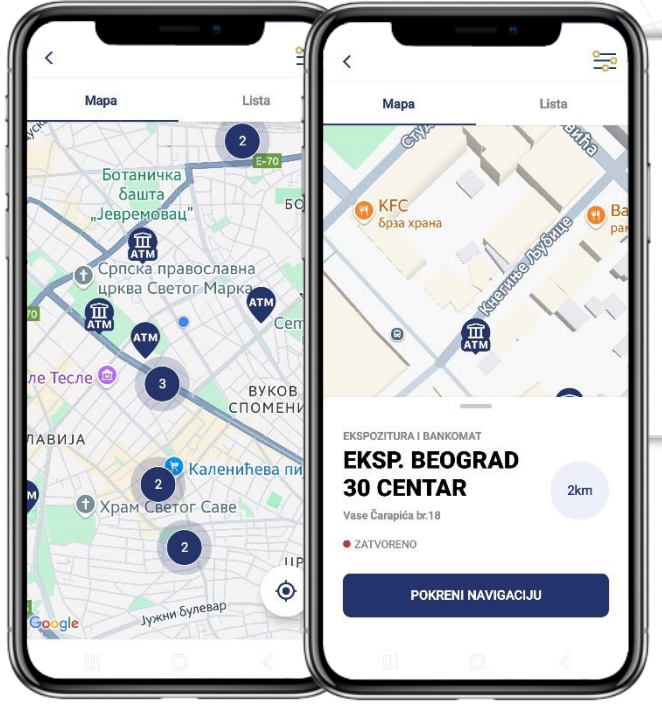

Кликом на опцију "Локације" добићете приказ најближих експозитура и банкомата вашој тренутној локацији. Кликом на жељену иконицу добићете могућност покретања навигације до самог објекта.

> У опцији "Е-сандуче" имате могућност пријема и слања порука из Банке.

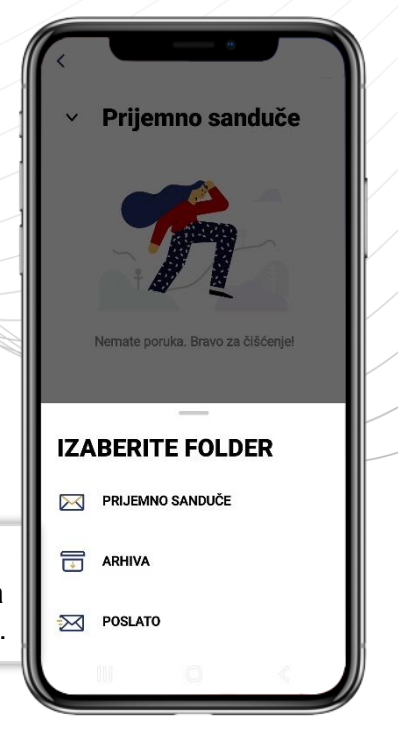

i

Напомена: У случају губитка или крађе телефона корисник путем <u>BPŠ eBank</u> веб сервису у опцији "подешавање" може блокирати уређај и тиме се онемогућава сваки евентуални неовлашћени приступ који може настати.

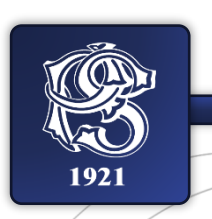

Надамо се да ће Вам коришћење мобилне апликације Банке бити једноставно и лако. Стојимо Вам увек на располагању за сву евентуалну помоћ и додатна питања, као и техничку подршку у решавању евентуалних проблема које могу настати при коришћењу.

Слободно нас контакирајте позивом Контакт центра на **011 20 20 292**, имејлом kontakt@posted.co.rs или путем наших канала на друштвеним мрежама.

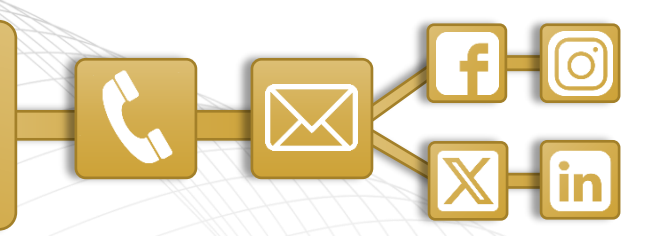